## Dar de alta un alumno

center;"><iframe allowfullscreen="" frameborder="0" style="text-align: height="360" <p src="//www.youtube.com/embed/9nuBu OoUkw" width="640"></iframe> &nbsp; La manera más sencilla de dar de alta a un alumno es desde Escolar: Alumnos. alt="" src="/home/argosgalaica/argos/static/user/ckeditor/imgs/pasos\_01.jpg" style="width: 800px; height: 347px;" /> Una vez en esa pantalla pulsamos el botón 'Nuevo' y abriremos ficha del alumno. <img alt="" la src="/home/argosgalaica/argos/static/user/ckeditor/imgs/pasos\_02.jpg" style="width: 800px; height: /> Nuevamente vemos que la ficha de alumno es muy completa pero la 910px;" mayoría de los campos son opcionales. el nombre y los apellidos. Si dejamos el campo de alumno son código vacío el programa le asignará un número al alumno de forma automática.